## 「カテゴリ」の追加・編集・削除について

## カテゴリとは

「お知らせ」「よくある質問」「手続き・申請」等では「カテゴリ」を選択する必要がありま す。あるものにつきましては、「カテゴリ」の登録・修正・削除も管理画面で行う必要があ ります。

| カテゴリの追加(  お知らせ」の場合) |
|---------------------|
|---------------------|

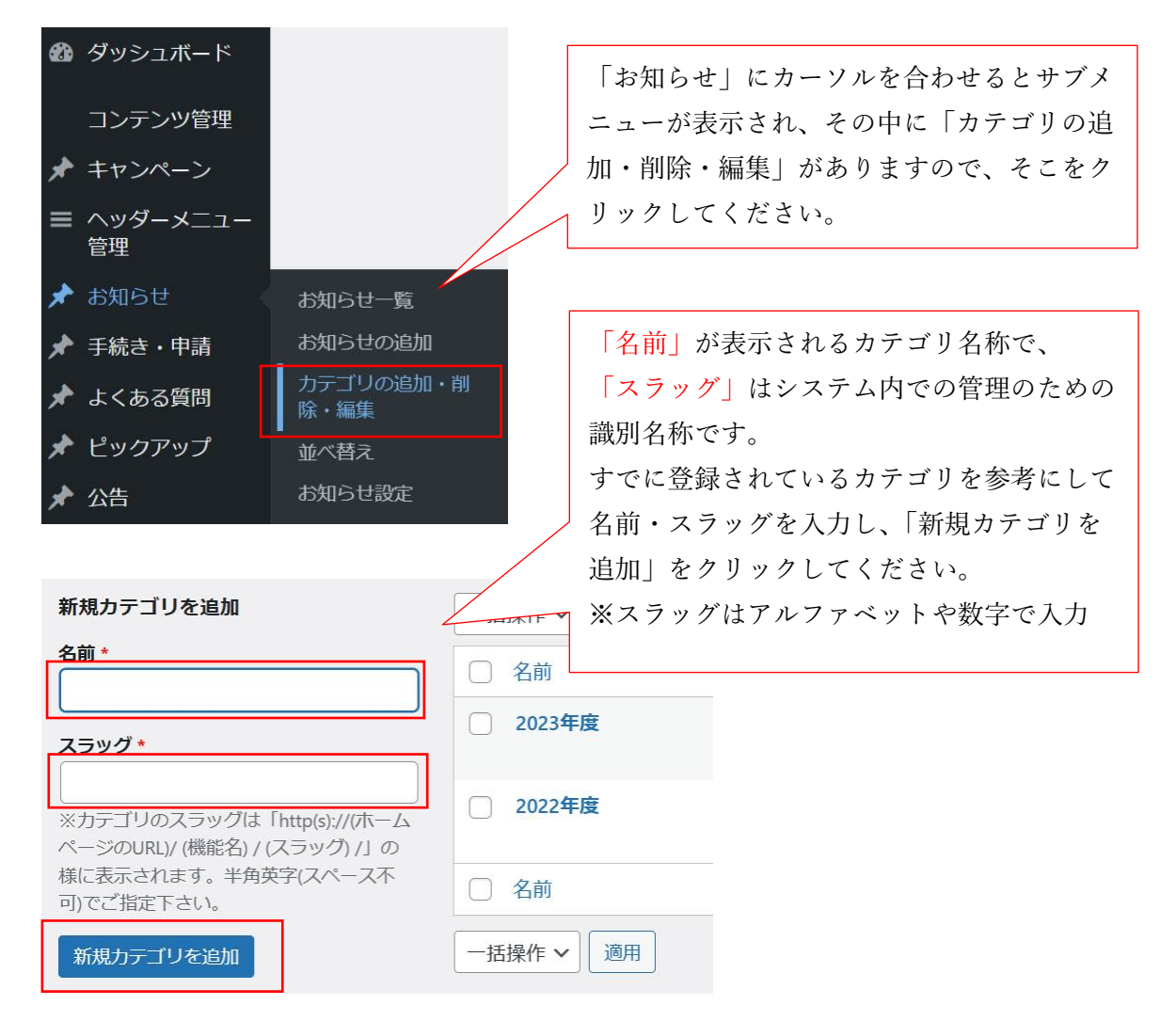

※「お知らせ」以外についても、同様に対応できます。

## カテゴリの編集

| <ul> <li>2022年度</li> <li>編集   クイック編集   削</li> </ul> | 徐 表示                                                                                            | 2022 | 1 |
|-----------------------------------------------------|-------------------------------------------------------------------------------------------------|------|---|
| カテゴリの編集                                             |                                                                                                 |      |   |
| 名前 *                                                | 2022年度                                                                                          |      |   |
| スラッグ *                                              | 2022<br>※カテゴリのスラッグは「http(s)://(ホームページのURL)/ (機能名) / (スラッグ) /」の<br>様に表示されます。半角英字(スペース不可)でご指定下さい。 |      |   |
| 更新削除                                                |                                                                                                 |      |   |

既存カテゴリの編集・削除については、上記のカテゴリ編集画面で該当のカテゴリの「名前」 にカーソルを合わせると、編集や削除が表示されますので、そこをクリックして編集・削除 を行ってください。

## カテゴリ並び替え

| 🖈 お知らせ       | カテゴリについても並び替えが可能です。以下の画面で移動  |  |  |  |
|--------------|------------------------------|--|--|--|
| お知らせ一覧       | したいカテゴリをドラッグ(左クリック長押し)で移動がで  |  |  |  |
| お知らせの追加      | きます。                         |  |  |  |
| カテゴリの追加・削    | ※注意点                         |  |  |  |
| 除・編集         | カテゴリ内に1件も記事がない場合は並び替えの一覧に表示  |  |  |  |
| 並べ替え         | されません。(テスト等の名称で記事を一つ追加してからの作 |  |  |  |
| お知らせ設定       | 業をお願いします)                    |  |  |  |
| 花並べ替え        |                              |  |  |  |
| 2022年度       |                              |  |  |  |
| 任意維続の手続きについて |                              |  |  |  |
| 2021年度       |                              |  |  |  |
| テスト          |                              |  |  |  |
| NEWS         |                              |  |  |  |
| お知らせ 1       |                              |  |  |  |
|              | 並べ替え確定                       |  |  |  |
|              |                              |  |  |  |